# **Innovation Indicator**

# **IN-100 INSTRUCTION MANUAL**

Ver. 1.05

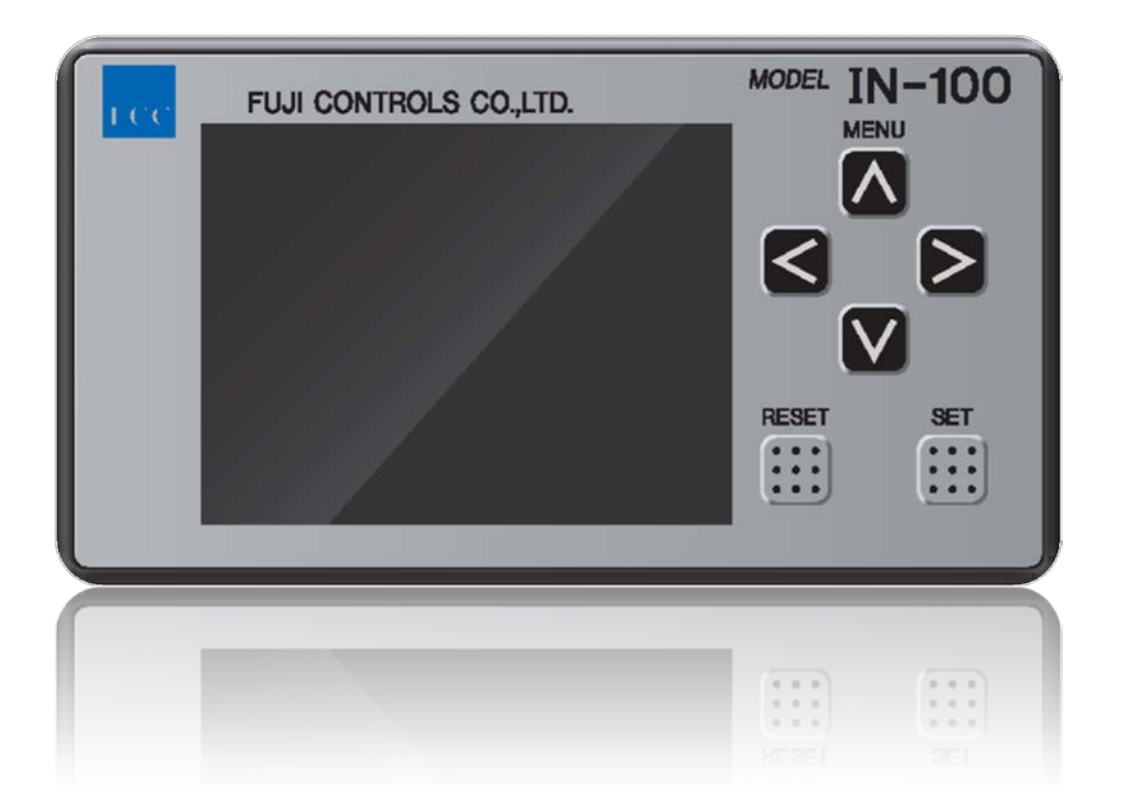

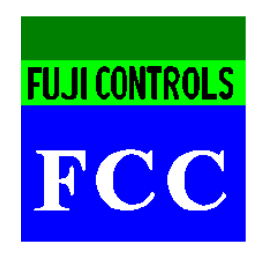

# Fuji Controls Co., Ltd.

1-5-6 lidabashi, Chiyoda-ku, Tokyo 102-0072 TEL: 03-3265-5437 FAX: 03-3265-5430 Website: http://www.fujicon.net

Feb 22, 2018

# Introduction

Thank you for purchasing IN-100.

Please thoroughly read this Manual to make a full use of IN-100. We also recommend storing this Manual for ready use whenever necessary.

## **Features**

- CC-Link capability equipped as a standard feature
- Compatible with 12 to 24 VDC power input
- 4 selectable patterns for high and low limit comparison value, set load arrival output, and hold function
- D/A output tuned to match the load value equipped as a standard feature
- DIN size matched to allow its incorporation to testing or manufacturing equipment
- Japanese and English switchable
- Capable of making static strain measurement. Easy to determine defects on the load cell side by plastic deformation

## Disclaimer

Information and data on the Product described here are examples only. There is no guarantee of such information or data not violating any intellectual property or other rights of third parties. Therefore, please note that we shall take no responsibility for any liability that may occur from violation of third party intellectual property rights resulting from use of said information or data or from use of the Product or any related accessories.

# Accessories

Please contact the retailer or Fuji Controls if any accessory listed below is missing or damaged.

| ltem                                                       | Qty    | Check |
|------------------------------------------------------------|--------|-------|
| Micro driver (-)                                           | 1      |       |
| Input/output connector (load cell terminal, external       | 1 occh |       |
| input/output terminal)                                     | T each |       |
| Panel mounting jig (panel pre-mounted to the body proper)  | 2      |       |
| DIN rail mounting tool                                     | 1      |       |
| Power input terminal cover (cover pre-attached to the body | 1      |       |
| proper)                                                    | Ι      |       |
| Instruction Manual                                         | 1      |       |
| CC-Link connector (connector pre-attached to the body      | 1      |       |
| proper)                                                    | Ι      |       |
| CC-Link connector cover (connector pre-attached to the     | 1      |       |
| body proper)                                               | I      |       |

# **Safety Instructions**

This Manual provides precautions and instructions to be complied with by users of this Product so users may safely and properly use the Product. Use the Product based on understanding of these instructions.

# Warnings

# Be aware of potential risks to users of the Product, including death or serious injury, associated with the following items.

Power supply beyond the rated value to the Product may damage it, cause fire, or cause electric shock. Be sure to use the Product within the rated specifications.

Use of the Product in an atmosphere where there is a risk of explosion is dangerous. Avoid using the Product in such conditions, including the following:

- Places where there is corrosive gas or flammable gas
- Place where the Product is likely to be splashed or dripped on by water, oil or chemicals

Whenever the Product breaks down (abnormal smell or heat generation), immediately stop using it and remove the power plug. Otherwise, it may cause a fire or electric shock.

Do not disassemble the Product.

Sufficiently examine the wiring before supplying electric power to the Product.

Be sure to provide Type D grounding during installation.

When a panel or wire is cut, be sure not to let foreign matter such as metal chips inside.

Do not drop or subject the Product to strong impacts. Otherwise, the Product may be damaged. When that happens, stop using the Product and contact us.

When the Product is used in ways not described by the Manual, safe use may be compromised. Be sure to use the Product as specified by the Manual.

# <u>The following items represent situations or conditions where injury to</u> <u>humans or physical properties is expected.</u>

When conducting any of the following, be sure to remove the power plug or power cable:

- Wiring, cabling or connection of DC power, load cells, external input/output terminals, or terminal block to which to connect CC-Link
- Connecting of ground wires

When powering OFF and ON again, be sure to wait 5 or more seconds before powering on again.

Do not touch the rear panel or connector while the Product is on.

Check signal names when connecting power, frame ground, external input/output connector or CC-Link connector. Then wire correctly.

Avoid using the Product in the following places:

- Near power lines
- Where a strong magnetic field exists or occurs
- Where noise occurs such as static electricity or relay

Do not install the Product in any of the following environments:

- Where temperature or relative humidity exceeds the limit in the specifications
- Where there is a lot of salt or iron content
- Where vibration or impact is directly applied
- Outdoors or in altitudes exceeding 2,000 meters
- Where it receives radiation heat from a heat source
- Dusty places
- Places subject to extreme temperature changes
- Places subject to freezing or dew condensation

Do not continue to use the Product while it is damaged.

Since the Product is open type (built-in equipment), be sure to fix it to a frame or a hard foundation prior to use.

When the top cover or panel surface becomes dirty, remove the dirt with a soft cloth soaked with a small amount of diluted neutral detergent and wipe it with a tightly squeezed damp cloth. Do not use wipes or cloths soaked with thinner.

If the Product is used in ways not originally intended, safety may be compromised.

Be sure to use the DC power terminal cover while the Product is on.

Provide noise screening means when the Product is used in an environment subject to noise.

# **Table of Contents**

| Introduction2                                                                                                    |
|----------------------------------------------------------------------------------------------------|
| Features2                                                                                                    |
| Disclaimer2                                                                                                    |
| Accessories3                                                                                                    |
| Safety Instructions4                                                                                                    |
| Warnings4                                                                                                    |
| Cautions5                                                                                                    |
| Appearance12                                                                                                    |
| Front Nomenclature and Functions12                                                                                                    |
| Rear Nomenclature and Functions13                                                                                                    |
| Load Cell Terminal13                                                                                                    |
|                                                                                                    |
| External Input/Output Terminal14                                                                                                    |
| External Input/Output Terminal14<br>CC-Link Terminal                                                                                                    |
| External Input/Output Terminal                                                                                                    |
| External Input/Output Terminal                                                                                                    |
| External Input/Output Terminal                                                                                                    |
| External Input/Output Terminal       14         CC-Link Terminal       15         Power Terminal       15         Input/Output Circuit       15         How to Install       16         Appearance and Dimensions       16                                                                                                    |
| External Input/Output Terminal       14         CC-Link Terminal       15         Power Terminal       15         Input/Output Circuit       15         How to Install       16         Appearance and Dimensions       16         Panel Mounting       17                                                                               |
| External Input/Output Terminal       14         CC-Link Terminal       15         Power Terminal       15         Input/Output Circuit       15         How to Install       16         Appearance and Dimensions       16         Panel Mounting       17         Size of Mounting Hole       17                                        |
| External Input/Output Terminal       14         CC-Link Terminal       15         Power Terminal       15         Input/Output Circuit       15         How to Install       16         Appearance and Dimensions       16         Panel Mounting       17         Size of Mounting Hole       17         Panel Mounting       17        |
| External Input/Output Terminal       14         CC-Link Terminal       15         Power Terminal       15         Input/Output Circuit       15         How to Install       16         Appearance and Dimensions       16         Panel Mounting       17         Size of Mounting Hole       17         DIN Rail Installation       19 |

| Connecting to Input/Output Terminal Block             | 20 |
|-------------------------------------------------------|----|
| Load Cell Terminal and External Input/Output Terminal | 20 |
| Power Source                                          | 21 |
| How to Use                                            | 22 |
| Supplying Power                                       | 22 |
| Key Locking                                           | 22 |
| Setting Lock                                          | 22 |
| Screen                                                | 23 |
| Names and Functions                                   | 23 |
| Menu List                                             | 24 |
| Measurement of Load                                   | 25 |
| When Constant Comparison Is OFF                       | 25 |
| What is "constant comparison OFF"                     | 25 |
| Sample Hold                                           | 26 |
| Peak Hold                                             | 27 |
| When Constant Comparison Is ON                        | 28 |
| What is "constant comparison ON"?                     | 28 |
| Sample Hold                                           | 29 |
| Peak Hold                                             | 30 |
| CC-Link Communication                                 | 31 |
| Connection                                            | 31 |
| Removal of Terminal Block                             | 31 |
| Connecting CC-Link Terminal                           | 32 |

| Address Map32                                   |
|-------------------------------------------------|
| Remote Resister                                 |
| Commands                                        |
| Usage of CC-Link                                |
| Load Data                                       |
| Memory Selection                                |
| Changing Exclusive Area Values                  |
| Reading/Writing Using Commands in Common Area40 |
| List of CC-Link Error Codes42                   |
| Setting43                                       |
| Filter43                                        |
| What is "Filter"?43                             |
| How to set43                                    |
| Control Input Check44                           |
| What is "Control Input Check"?44                |
| How to set44                                    |
| Judge Output Check45                            |
| What is "Judge Output Check"?45                 |
| How to set45                                    |
| Static Strain Disp. Mode46                      |
| What is the "Static Strain Disp. Mode"?46       |
| How to set46                                    |
| Select Data Output47                            |

| What is "Select Data Output"?47  |
|----------------------------------|
| How to set47                     |
| Comp. Value Setting              |
| What is "Comp. Value Setting"?48 |
| How to set48                     |
| Hold Mode                        |
| What is "Hold Mode"?49           |
| How to set49                     |
| Hold mode selection              |
| What is "Hold mode selection"?50 |
| How to set50                     |
| Setting Memory                   |
| What is "Setting Memory"?51      |
| How to set51                     |
| D/A Converter                    |
| What is "D/A Converter"?53       |
| How to set53                     |
| Control input logic              |
| What is "Control input logic"?55 |
| How to set55                     |
| Brightness                       |
| What is "Brightness"?            |
| How to set                       |

| Changing Power Save Time    |
|-----------------------------|
| What is "Power Save Time"?5 |
| How to set5                 |
| CC-Link                     |
| What is "CC-Link"?          |
| How to set58                |
| Languages                   |
| What is "Languages"?59      |
| How to set59                |
| ist of Error Messages60     |
| Specifications6             |

# Appearance

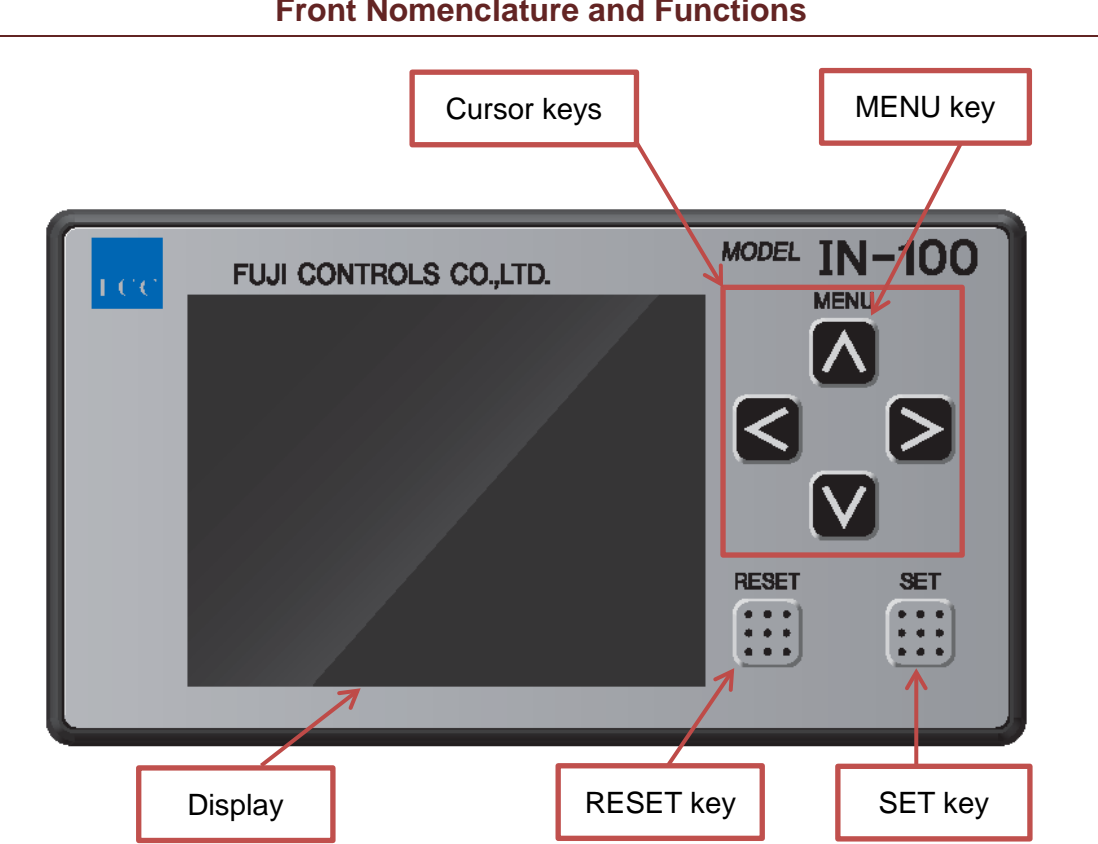

# **Front Nomenclature and Functions**

| Name        | Function                                                           |
|-------------|--------------------------------------------------------------------|
| MENU key    | When the instruction screen appears, press MENU key for setting    |
|             | screen.                                                            |
| Cursor keys | Use  Image the settings.                                           |
| SET key     | Use to determine changed settings and move to the next item.       |
|             | When setting screen appears, press to return to the screen 1 level |
| RESET key   | above.                                                             |
|             | Hold down to clear judgment results and set digital zero.          |
| Display     | Shows measurement values, settings, and judgment results.          |

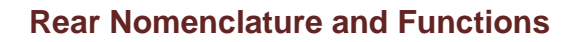

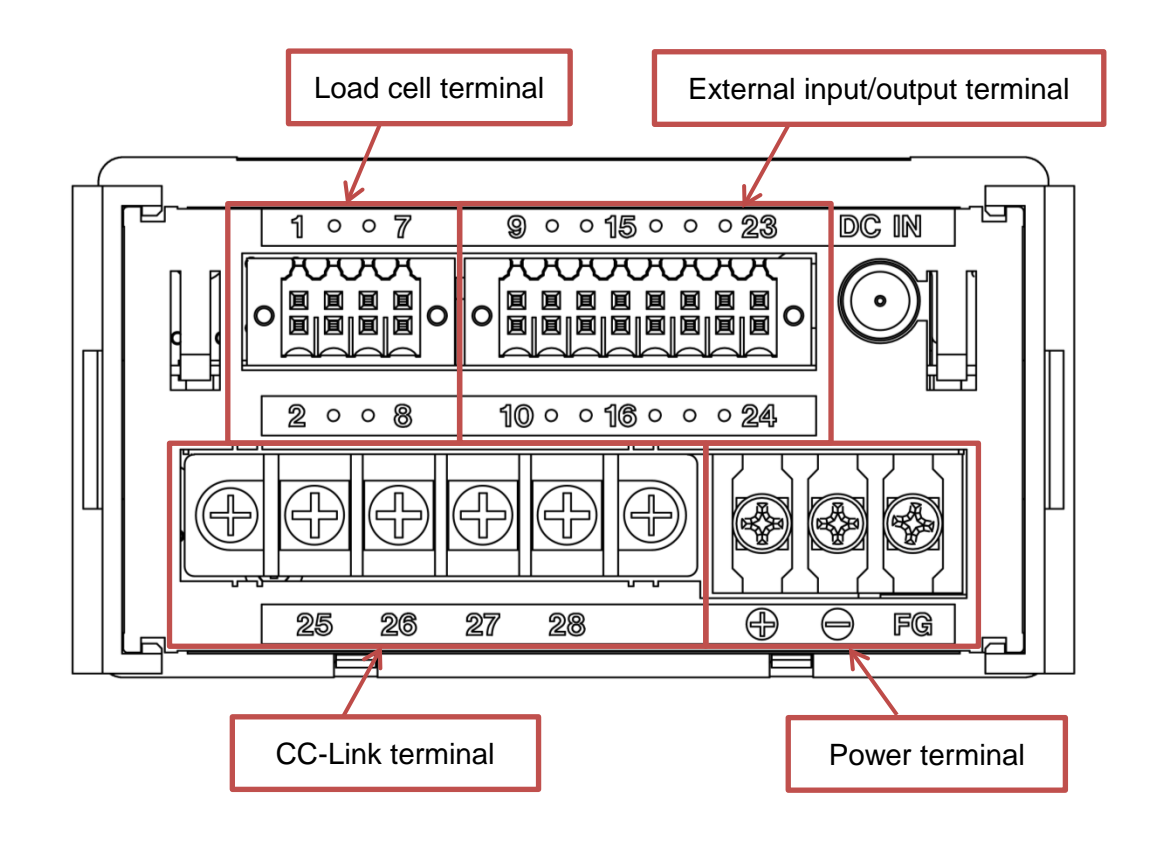

| Load | Cell | Terminal |
|------|------|----------|
|      |      |          |

| No. | Terminal<br>name | Function                     |
|-----|------------------|------------------------------|
| 1   | N.C              | Not in use. Do not connect.  |
| 2   | N.C              | Not in use. Do not connect.  |
| 3   | +EXC             | Connect +EXC of load cell.   |
| 4   | -SIG             | Connect -SIG of load cell.   |
| 5   | -EXC             | Connect -EXC of load cell.   |
| 6   | +SIG             | Connect +SIG of load cell.   |
| 7   | SHIELD           | Connect SHIELD of load cell. |
| 8   | N.C              | Not in use. Do not connect.  |

| Input/<br>output | No. | Terminal<br>name | Function                                                         |
|------------------|-----|------------------|------------------------------------------------------------------|
| Analog<br>output | 9   | V-OUT            | Analog voltage output terminal.                                  |
|                  | 10  | I-OUT            | Analog current output terminal.                                  |
|                  |     |                  | COM terminal for analog voltage and current voltage.             |
|                  | 11  | СОМ              | Do not short-circuit external input/output terminals             |
|                  |     |                  | Nos. 18 and 24.                                                  |
|                  | 12  | RESET            | Clears judgment results and sets digital zero.                   |
|                  | 13  | FREE             | Constantly outputs comparison results.                           |
|                  |     |                  | Judges and outputs results.                                      |
| Input            | 14  | END              | You can change the input logic of external input/output terminal |
|                  |     |                  | No. 14 END. See Page 55 Control input logic.                     |
|                  |     |                  | Not for use when Hold mode selection is set By menu.             |
|                  | 15  | MODE             | When Hold mode selection is By signal, it holds a sample         |
|                  |     |                  | with OFF (HIGH) and holds a peak with ON (LOW).                  |
|                  | 16  | SEL 1            | Not for use when Setting Memory is set By menu.                  |
|                  | 17  | SEL 2            | When Setting Memory is set to By signal, you can change          |
|                  |     |                  | Setting Memory between SEL 1 and SEL 2.                          |
|                  | 18  | СОМ              | COM terminal of external input.                                  |
|                  |     |                  | Do not short-circuit external input/output terminal              |
|                  |     |                  | <u>Nos. 11.</u>                                                  |
|                  | 19  | Ø OV             | Produces output when it detects an anomaly of a load             |
|                  |     |                  | cell.                                                            |
|                  | 20  | LO               | Produces output when the judgment result is LO.                  |
|                  | 21  | 21 OF            | Set load arrival output. Differs from the judgment result.       |
|                  |     |                  | Regardless of the input edge of END, it produces output          |
| Output           |     |                  | when the set load arrives.                                       |
|                  | 22  | HI               | Produces output when the judgment result is HI.                  |
|                  | 23  | GO               | Produces output when the judgment result is GO.                  |
|                  |     | СОМ              | COM terminal of external output.                                 |
|                  | 24  |                  | Do not short-circuit external input/output terminal              |
|                  |     |                  | <u>Nos. 11.</u>                                                  |

# External Input/Output Terminal

# **CC-Link Terminal**

| No. | Terminal<br>name | Function                   |
|-----|------------------|----------------------------|
| 25  | DA               | Connect to DA of CC-Link.  |
| 26  | DB               | Connect to DB of CC-Link.  |
| 27  | DG               | Connect to DG of CC-Link.  |
| 28  | SLD              | Connect to SLD of CC-Link. |

#### **Power Terminal**

| No. | Terminal<br>name | Function                                               |  |
|-----|------------------|--------------------------------------------------------|--|
| +   | DC + input       | IN 100 power terminal Connect 12 to 24 V/DC            |  |
| 1   | DC – input       | IN-100 power terminal. Connect 12 to 24 vDC.           |  |
| FG  | Frame<br>ground  | DC power frame ground terminal. Be sure to connect it. |  |

#### Input/Output Circuit

External input circuit inputs signals by short-circuiting and releasing each control input terminal and COM terminal.

Conduct short-circuiting with contacts or non-contacts (transistor, TTL open collector).

About 20 mA flows when the external contact is ON. When a transistor, for example, is used, select an element that has pressure resistance of 10 V or more and, when ON, allows about 40 mA to flow.

# Do not apply voltage to the input terminal from outside.

Output circuit is insulated from circuit by a photo coupler.

Maximum collector current 20 mA 30 V Open collector output (NPN, current sink)

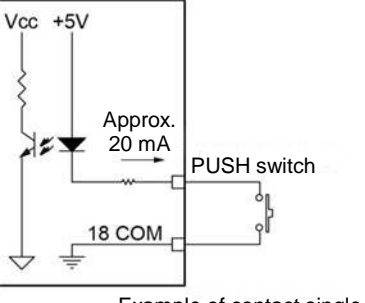

Example of contact single use

Example of transistor use

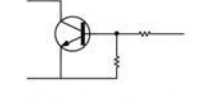

Example of TTL open collector use ON when IN is H

# How to Install

# **Appearance and Dimensions**

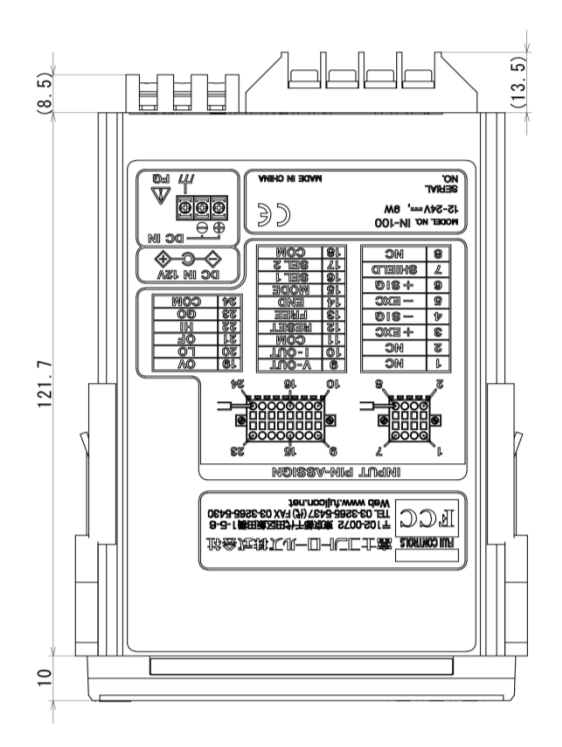

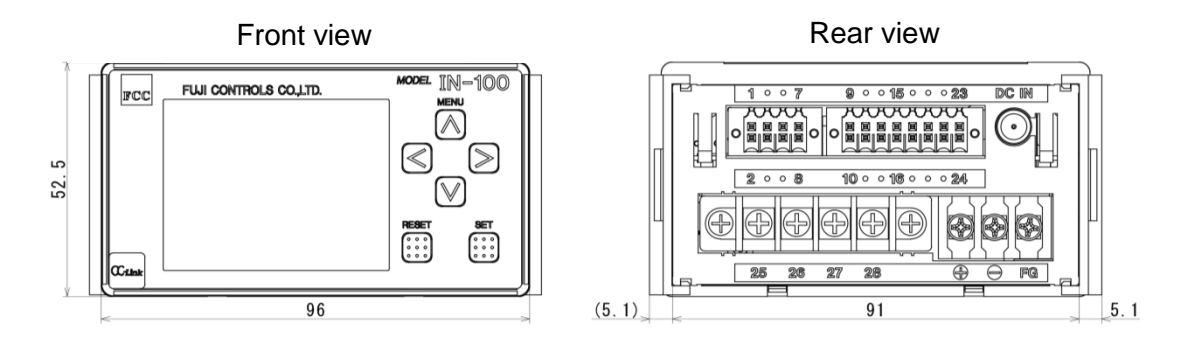

# **Panel Mounting**

# Size of Mounting Hole

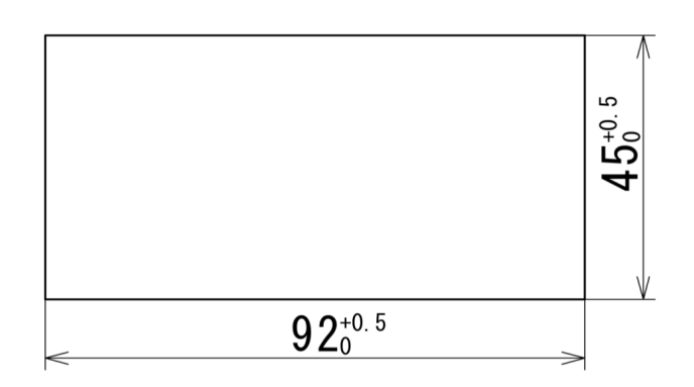

Recommended panel thickness is 0.8 to 5.0 mm.

Panel Mounting

1. Remove both the left and right panel mounting jigs.

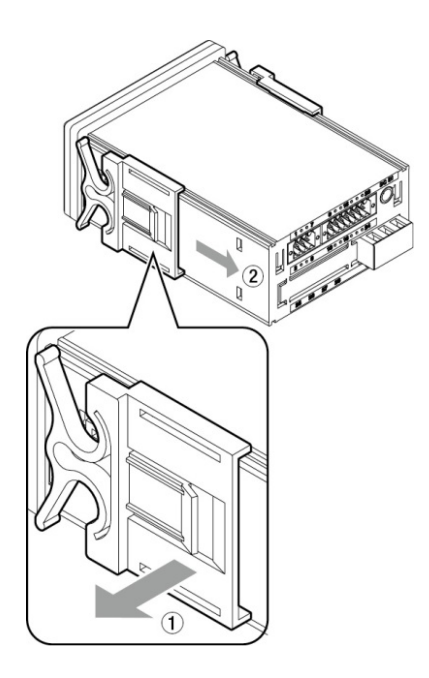

2. Set IN-100 in through the panel front.

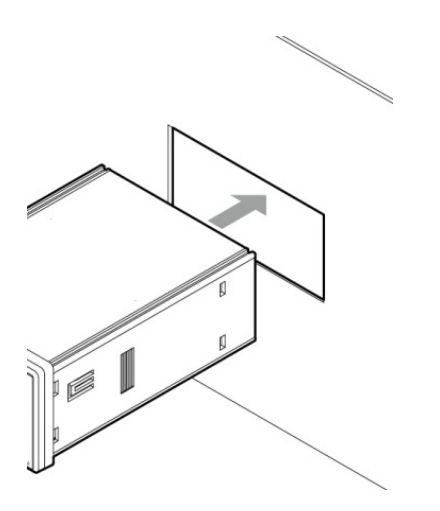

3. Attach left and right panel mounting jigs removed in 1 to the Product rear and fix them.

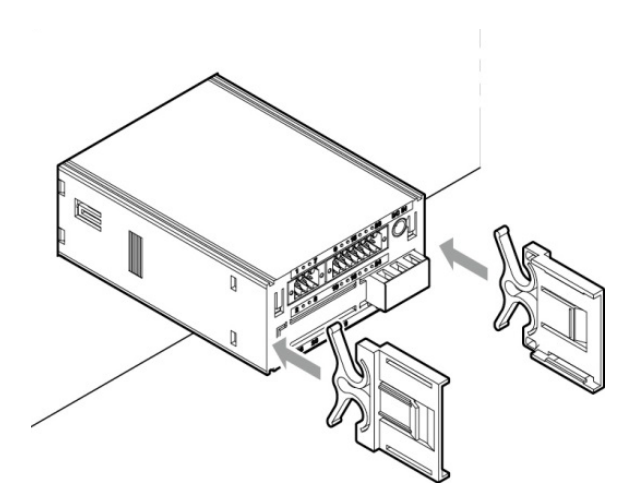

# **DIN Rail Installation**

1. Install the DIN rail mounting adapter to IN-100.

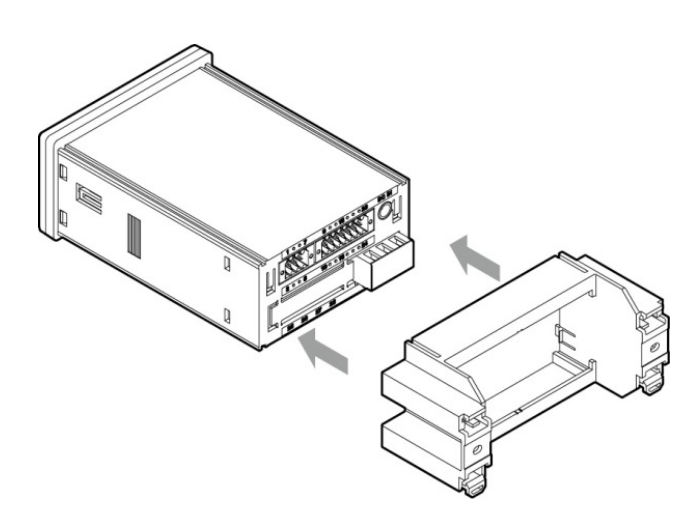

2. Insert the DIN rail adapter diagonally and fix it.

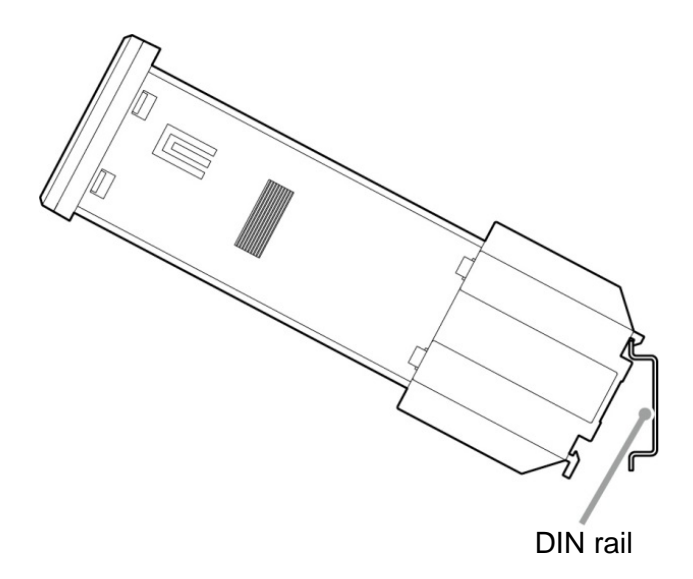

# Connection

# Connecting to Input/Output Terminal Block

Use a micro driver from Product accessories to connect the connector.

If a micro driver other than Product accessory is used, said driver must be within 2.5 mm in width and 0.4 mm in thickness.

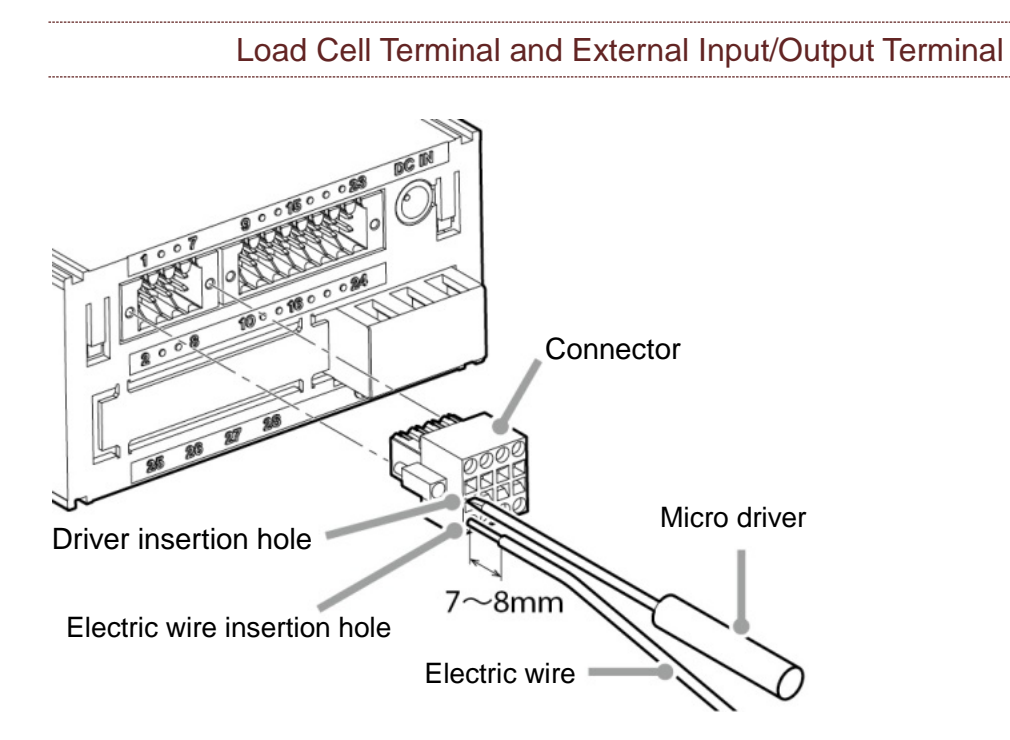

1. Strip wire 7 to 8 mm and twist it enough not to untwist the wire end.

Applicable wires are 0.13 to 1.0 mm<sup>2</sup> (AWG28 to 18).

- Insert accessory micro driver into the square hole located either above or under the wire insertion hole while directing the driver in the direction shown in the figure. Then, a metal piece that closes the wire insertion hole opens.
- 3. Insert the wire in the insertion hole without untwisting the wire end.
- 4. Pull out the micro driver.
- 5. Slightly pull the wire to confirm the wire has been firmly clamped.
- 6. Insert the connected plug to IN-100 and fix it with screws.

# Power Source

DC power input voltage is between 12 and 24 V.

Connect it to the terminal block with crimping terminals (for M3; 6 mm or under in width).

It takes 10 seconds from power input to display start.

Be sure to attach the terminal cover to prevent risk of fire or electric shock.

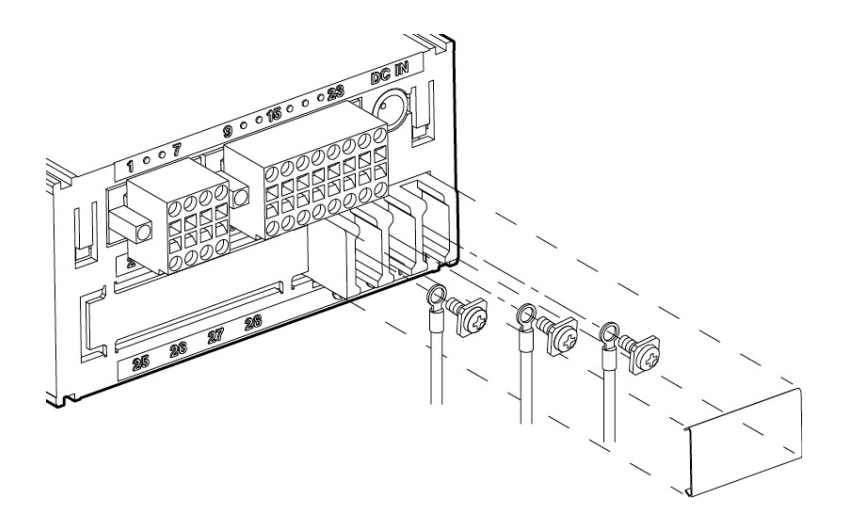

# How to Use

# **Supplying Power**

Confirm the wires are correctly connected.

IN-100 has no power switch. Use an external switch or a circuit protector.

GO output turns on 10 seconds after power input, and display turns on.

When GO output is turned off, start using the Product.

# Key Locking

To lock the keys, open load measurement values screen, simultaneously press RESET and SET keys and hold them for 3 seconds. Then **KEY** of **—LOCK**—, located bottom right, lights up.

To cancel key lock, simultaneously hold down RESET and SET keys for 3 seconds. Then **KEY** of **—LOCK—**, located bottom right, turns off.

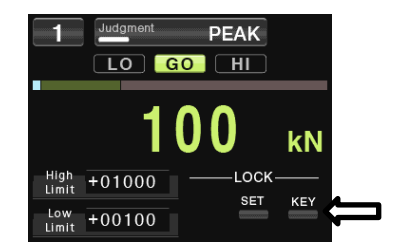

# Setting Lock

You cannot lock settings in an ordinary situation. You may either lock settings from CC-Link or contact us.

# **Screen**

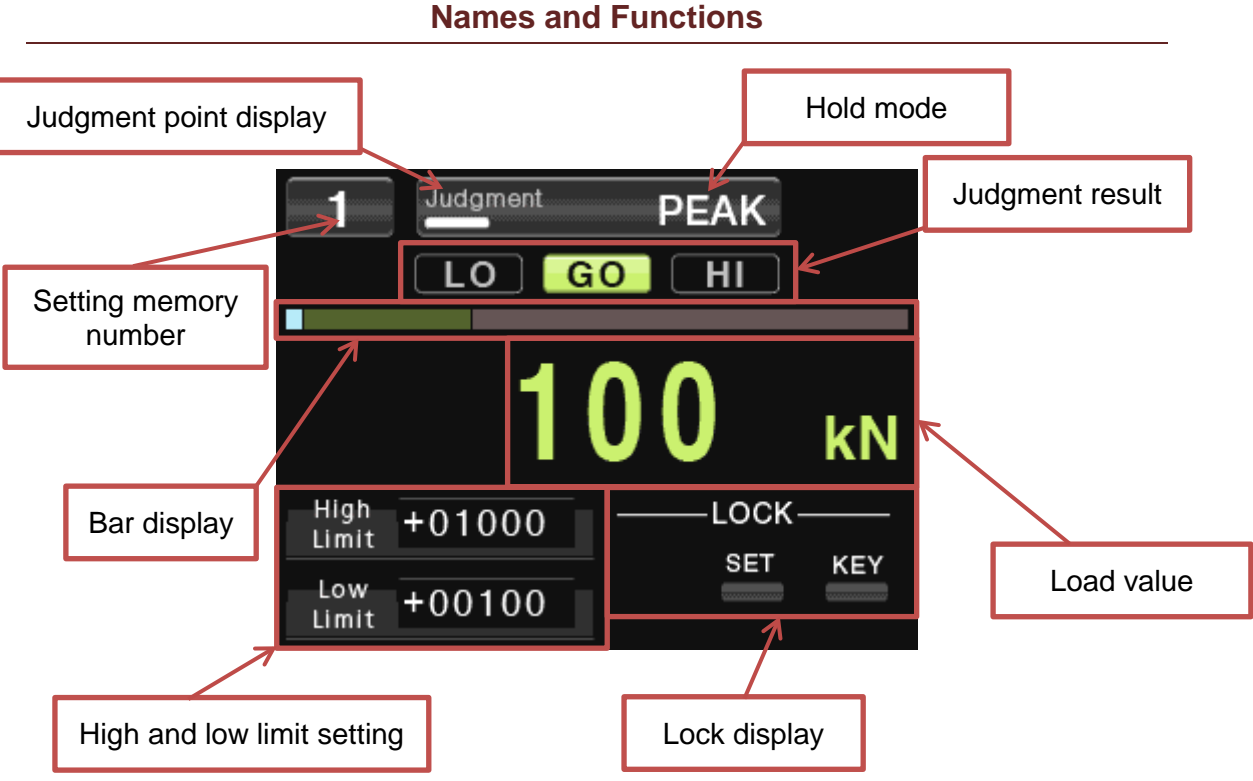

| Names | and | Functions |
|-------|-----|-----------|

| Name                       | Function                                                                                                    |
|----------------------------|----------------------------------------------------------------------------------------------------|
| Judgment point<br>display  | Turns on while held.                                                                                                    |
| Hold Mode                  | Displays <b>SAMPLE</b> in sample hold mode, <b>PEAK</b> in peak hold mode.                                                                                                    |
| Setting Memory<br>number   | Displays the number of Setting Memory.                                                                                                    |
| Judgment result            | Displays the judgment results.                                                                                                    |
| Bar display                | Blue displays LO area, green GO area and pink HI area, respectively.                                                                                                    |
| Load value                 | Displays the current load value or held load value.<br>When the background is blue and characters are black, <b>LO</b><br>appears; when the background is black and characters are<br>green, <b>GO</b> ; and when the background is pink and characters<br>are black, <b>HI</b> . |
| High and low limit setting | Set high and low limit comparison values are shown.                                                                                                    |
| Lock display               | When locked, <b>SET</b> is on. When the keys are locked, <b>KEY</b> is on.                                                                                                    |

| Menu List |
|-----------|
|-----------|

|      | Major category        | Item                     | Reference page |  |
|------|-----------------------|--------------------------|----------------|--|
|      |                       | Filter                   | Page 43        |  |
|      | Condition             | Control Input Check      | Page 44        |  |
|      | Condition             | Judge Output Check       | Page 45        |  |
|      | Setting               | Static Strain Disp. Mode | Page 46        |  |
|      |                       | Select Data Output       | Page 47        |  |
|      | Comparison<br>Setting | Comp. Value Setting      | Page 48        |  |
|      | Hold Function         | Hold Mode                | Page 49        |  |
| MENU | Setting               | Hold mode selection      | Page 50        |  |
|      |                       | Setting Memory           | Page 51        |  |
|      |                       | D/A Converter            | Page 53        |  |
|      |                       | Control input logic      | Page 55        |  |
|      | System Setting        | Brightness               | Page 56        |  |
|      |                       | Power Save Time          | Page 57        |  |
|      |                       | CC-Link                  | Page 58        |  |
|      |                       | Languages                | Page 59        |  |

# When Constant Comparison Is OFF

What is "constant comparison OFF"

When external input/output terminal No. 13 FREE is OFF (HIGH), external input/output terminal No. 12 RESET is ON (LOW), edge is detected, hold load value is cleared, judgment result is cleared, digital zero is set, and measurement starts.

Input edge of external input/output terminal No. 14 END is detected, and measurement ends. At this time, the load is held, and the judgment result is output.

When switching from peak hold to sample hold, see Page 50 and Page49.

You can change the input logic of external input/output terminal No. 14 END. See Page 55 Control input logic.

# Sample Hold

# DESCRIPTION OF OPERATIONS

This function displays load values from the start to the end of measurement in real time.

It holds the value just when measurement was completed and outputs the judgment result.

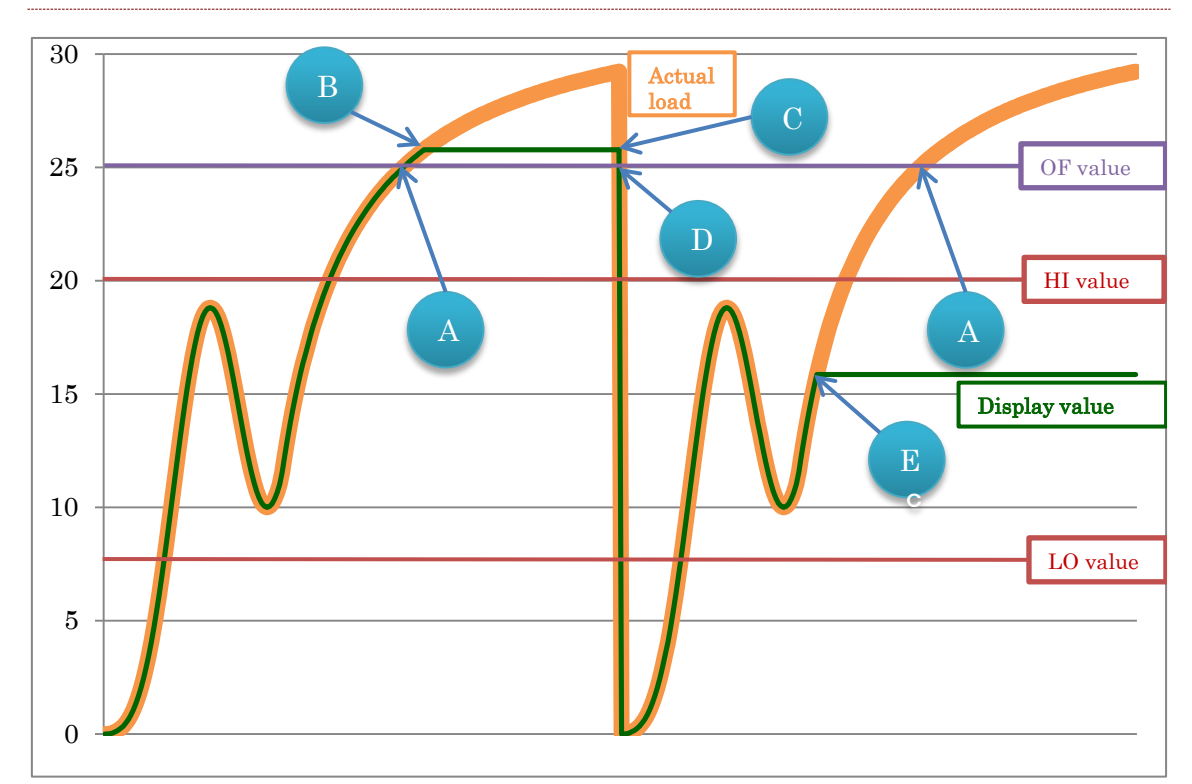

# OPERATION FLOW

| Point | Operation                                                    |
|-------|--------------------------------------------------------------|
| A     | OF output ON                                                 |
| D     | End input (judgment output, holding of value)                |
| D     | HI output ON                                                 |
| С     | RESET input (digital zero, judgment clearing, hold clearing) |
| D     | OF output OFF                                                |
| F     | End input (judgment output, holding of value)                |
|       | GO output ON                                                 |

# Peak Hold

#### DESCRIPTION OF OPERATIONS

This functions measures peak loads from the start to end of measurement.

It holds the value just until measurement is completed and outputs the judgment result.

# 30 Actual А load С OF value 2520HI value А Display value 15E 10 LO value $\mathbf{5}$ 0

# **OPERATION FLOW**

| Point | Operation                                                    |
|-------|--------------------------------------------------------------|
| A     | OF output ON                                                 |
| D     | End input (judgment output, holding of value)                |
| В     | HI output ON                                                 |
| С     | RESET input (digital zero, judgment clearing, hold clearing) |
| D     | OF output OFF                                                |
| E     | End input (judgment output, holding of value)                |
|       | GO output ON                                                 |

# When Constant Comparison Is ON

What is "constant comparison ON"?

When external input/output terminal No. 13 FREE is ON (LOW), external input/output terminal No. 12 RESET is ON (LOW), edge is detected, hold load value is cleared, digital zero is set, and measurement starts.

Judgment results are output in real time.

While external input/output terminal No. 14 END is receiving input, the load value and judgment result are held.

When switching from peak hold to sample hold, see Page 50 and Page 49.

You can change the input logic of external input/output terminal No. 14 END. See Page 55 Control input logic.

# Sample Hold

# DESCRIPTION OF OPERATIONS

This functions measures loads in real time from the start of measurement and outputs the judgment result in real time.

#### **OPERATION FLOW**

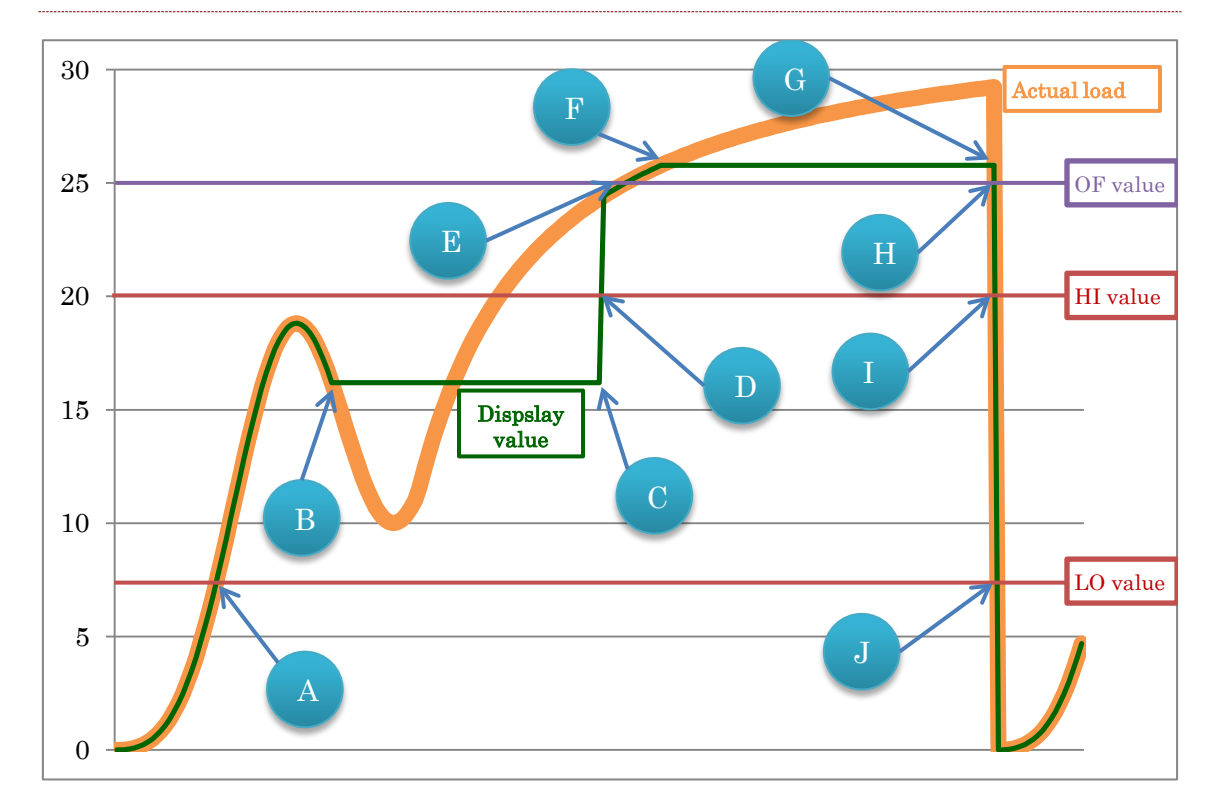

| Point | Operation                                 |  |  |
|-------|-------------------------------------------|--|--|
| A     | LO output ON                              |  |  |
| В     | END input (holding of value)              |  |  |
| С     | Release of END (release of value holding) |  |  |
| D     | HI output ON                              |  |  |
| E     | OF output ON                              |  |  |
| F     | F END input (holding of value)            |  |  |
| C     | Release of END (release of value holding) |  |  |
| G     | RESET input (zero reset)                  |  |  |
| Н     | OF output OFF                             |  |  |
| I     | HI output OFF                             |  |  |
| J     | LO output OFF                             |  |  |

#### Peak Hold

#### DESCRIPTION OF OPERATIONS

This function measures peak loads from the start of measurement to the start of next measurement.

#### **OPERATION FLOW**

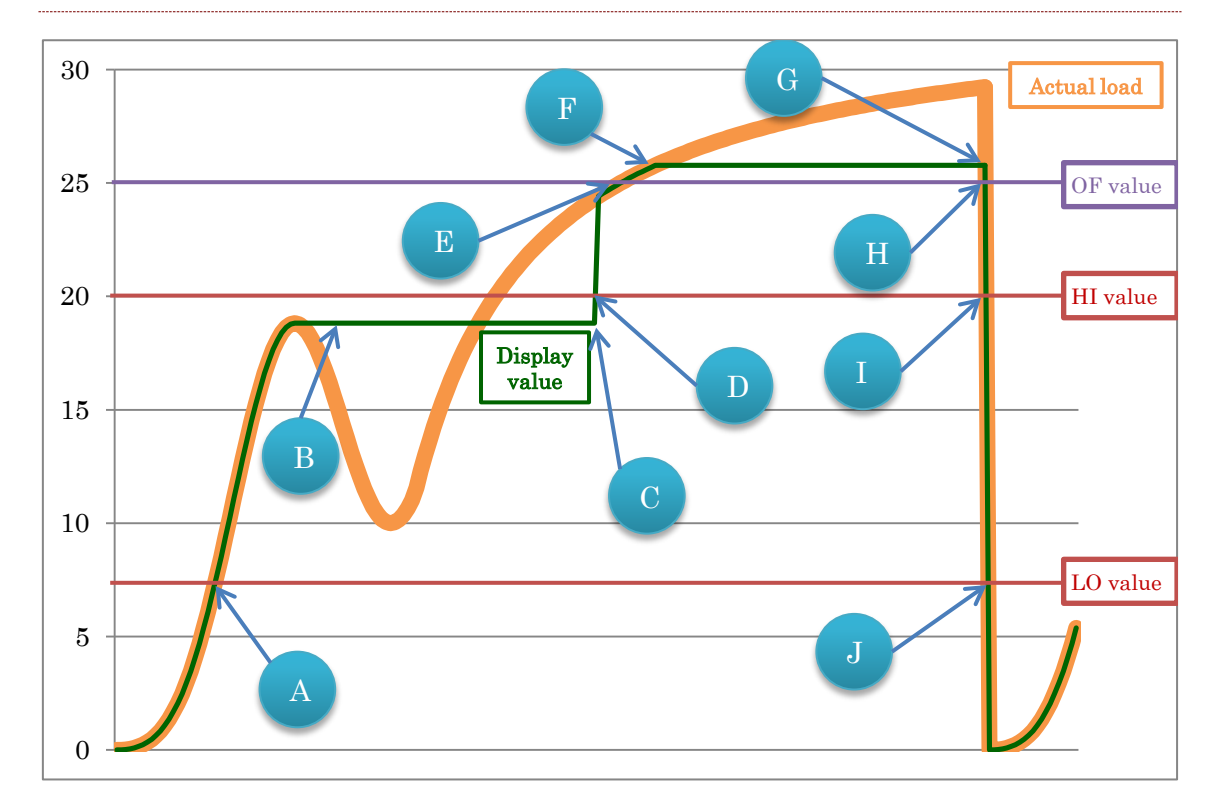

| Point | Operation                                 |  |  |
|-------|-------------------------------------------|--|--|
| А     | LO output ON                              |  |  |
| В     | END input (holding of value)              |  |  |
| С     | Release of END (release of value holding) |  |  |
| D     | HI output ON                              |  |  |
| E     | OF output ON                              |  |  |
| F     | END input (holding of value)              |  |  |
| G     | Release of END (release of value holding) |  |  |
| G     | RESET input (zero reset)                  |  |  |
| Н     | OF output OFF                             |  |  |
| I     | HI output OFF                             |  |  |
| J     | LO output OFF                             |  |  |

# **CC-Link Communication**

Wire-saving feature of CC-Link allows any input/output of IN-100 to be turned on or off or acquire hold load values or real time load values.

CC-Link version of IN-100 is 1.10, and the type of station is remote device station.

See Page 58 CC-Link for the setting procedure.

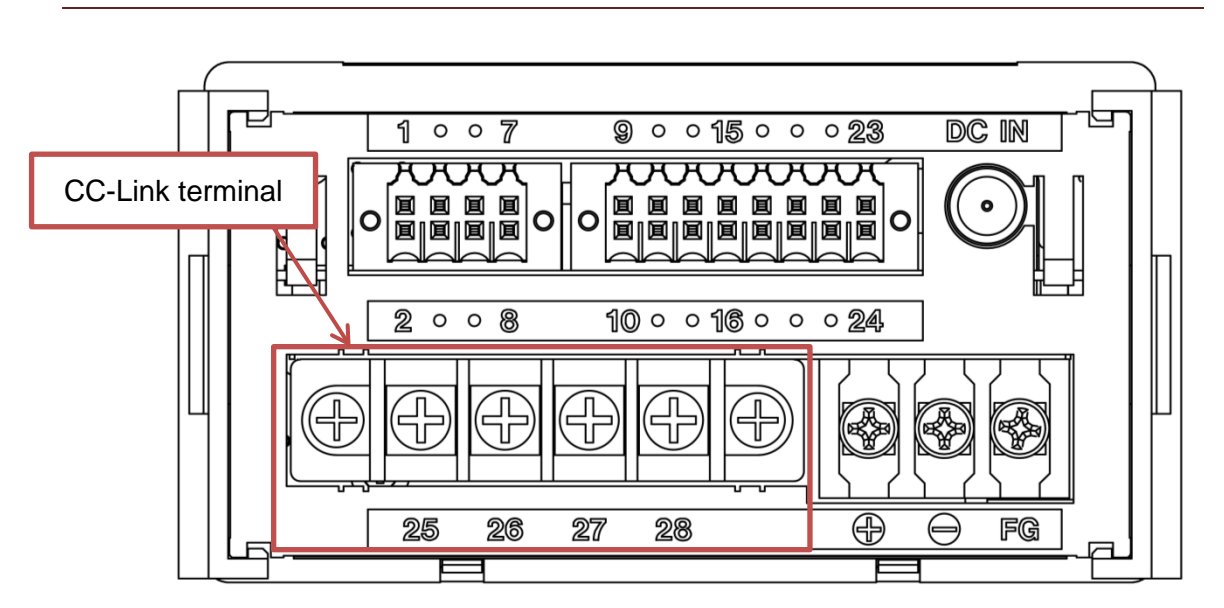

#### Connection

| No. | Signal name Wire color |                         |  |
|-----|------------------------|-------------------------|--|
| 25  | DA                     | Blue                    |  |
| 26  | DB                     | White                   |  |
| 27  | DG                     | Yellow                  |  |
| 28  | SLD                    | Grounding wire (shield) |  |

Wire color indicates the color of the insulator of the CC-Link dedicated cable.

# Removal of Terminal Block

Loosen 2 black screws on both ends of the terminal block and pull them out to remove them from the body proper.

Be sure to turn off power first prior to removal of the terminal block.

Connecting CC-Link Terminal

Use a dedicated cable for CC-Link for connection cable.

Connect the shield to SLD terminal.

Connect the end resistance between DA and DB.

Be sure to turn off power prior to wiring.

Be sure to put the terminal cover on after wiring.

# Be aware that CC-Link receives commands only from the measurement display screen.

# Address Map

Remote Resister

#### DATA MEMORY

| Station | Output  | Address | Name                | Input   | Address | Name                       | Area              |
|---------|---------|---------|---------------------|---------|---------|----------------------------|-------------------|
| 1       | RWr0000 | 0x2E0   | Hold lood value     | RWw0000 | 0x1E0   | OF value                   |                   |
|         | RWr0001 | 0x2E1   | Hold load value     | RWw0001 | 0x1E1   | (set load arrival output)  |                   |
|         | RWr0002 | 0x2E2   | Real time load      | RWw0002 | 0x1E2   | HI value (High             |                   |
|         | RWr0003 | 0x2E3   | value               | RWw0003 | 0x1E3   | Limit)                     |                   |
|         | RWr0004 | 0x2E4   | Deserved            | RWw0004 | 0x1E4   | LO value                   |                   |
| _       | RWr0005 | 0x2E5   | Reserved            | RWw0005 | 0x1E5   | (Low Limit)                | Exclusive<br>area |
| 2       | RWr0006 | 0x2E6   | Error code          | RWw0006 | 0x1E6   |                            |                   |
|         | RWr0007 | 0x2E7   | Support error code  | RWw0007 | 0x1E7   | Reserved                   |                   |
|         | RWr0008 | 0x2E8   | Reserved            | RWw0008 | 0x1E8   | Becorved                   |                   |
| 2       | RWr0009 | 0x2E9   |                     | RWw0009 | 0x1E9   |                            |                   |
| 5       | RWr000A | 0x2EA   | Reserved            | RWw000A | 0x1EA   | Reserved                   |                   |
|         | RWr000B | 0x2EB   |                     | RWw000B | 0x1EB   |                            |                   |
|         | RWr000C | 0x2EC   | Read command        | RWw000C | 0x1EC   | Write                      | Common<br>area    |
| 4       | RWr000D | 0x2ED   | data                | RWw000D | 0x1ED   | data                       |                   |
|         | RWr000E | 0x2EE   | Read command number | RWw000E | 0x1EE   | Write<br>command<br>number |                   |
|         | RWr000F | 0x2EF   | Reserved            | RWw000F | 0x1EF   | Reserved                   |                   |

# INPUT/OUTPUT

| Station | Output | Address | Name                                | Input  | Address | Name                          |
|---------|--------|---------|-------------------------------------|--------|---------|-------------------------------|
|         | RX0000 |         | Respond to Exclusive area           | RY0000 |         | Request Exclusive area        |
|         | RX0001 |         |                                     | RY0001 |         |                               |
|         | RX0002 |         | Respond to Common area              | RY0002 |         | Request Common area           |
|         | RX0003 |         | Respond to R/W                      | RY0003 |         | Request R/W                   |
|         | RX0004 |         |                                     | RY0004 |         |                               |
|         | RX0005 |         |                                     | RY0005 | -       |                               |
|         | RX0006 |         |                                     | RY0006 | -       |                               |
| 1       | RX0007 | 0x0E0   | CPU normal                          | RY0007 | 0x160   |                               |
|         | RX0008 |         | Decimal position 1                  | RY0008 |         |                               |
|         | RX0009 |         | Decimal position 2                  | RY0009 | -       |                               |
|         | RX000A |         | Decimal position 3                  | RY000A |         |                               |
|         | RX000B |         |                                     | RY000B |         |                               |
|         | RX000C |         |                                     | RY000C | -       |                               |
|         | RX000D |         |                                     | RY000D |         |                               |
|         | RX000E | -       |                                     | RY000E |         |                               |
|         | RX000F |         |                                     | RY000F |         |                               |
|         | RX0010 |         | OF signal (set load arrival output) | RY0010 |         | MODE                          |
|         | RX0011 |         | HI signal (High Limit)              | RY0011 |         |                               |
|         | RX0012 |         | GO signal (GO)                      | RY0012 |         | RESET                         |
|         | RX0013 |         | LO signal (Low Limit)               | RY0013 |         | FREE                          |
|         | RX0014 |         |                                     | RY0014 |         | END                           |
|         | RX0015 |         |                                     | RY0015 |         |                               |
|         | RX0016 |         |                                     | RY0016 |         |                               |
|         | RX0017 |         |                                     | RY0017 |         |                               |
| 1       | RX0018 | 0x0E0   |                                     | RY0018 | 0x160   |                               |
|         | RX0019 |         |                                     | RY0019 | -       |                               |
|         | RX001A |         | Respond to Memory<br>selection 1    | RY001A |         | Request Memory selection 1    |
|         | RX001B |         | Respond to Memory selection 2       | RY001B |         | Request Memory<br>selection 2 |
|         | RX001C |         |                                     | RY001C |         |                               |
|         | RX001D |         |                                     | RY001D |         |                               |
|         | RX001E |         |                                     | RY001E |         |                               |
|         | RX001F |         | OV signal (load cell anomaly)       | RY001F |         |                               |

| 2 | RX0020 | 0x0E2 |                   | RY0020 | 0x162 |          |
|---|--------|-------|-------------------|--------|-------|----------|
|   |        |       | Reserved          |        |       | Reserved |
| 3 | RX005F | 0x0E5 |                   | RY005F | 0x165 |          |
|   | RX0060 |       |                   | RY0060 |       |          |
|   |        | 0x0E6 | Reserved          |        | 0x166 |          |
|   | RX006F |       |                   | RY006F |       |          |
|   | RX0070 |       |                   | RY0070 |       |          |
|   |        |       | Reserved          |        |       |          |
| 4 | RX0079 |       |                   | RY0079 |       | Reserved |
|   | RX007A | 0.057 | Error status flag | RY007A | 0.467 |          |
|   | RX007B | UXUE7 | Remote Ready      | RY007B | 02107 |          |
|   | RX007C |       |                   | RY007C |       |          |
|   |        |       | Reserved          |        |       |          |
|   | RX007F |       |                   | RY007F |       |          |

| Commands                                                             |                        |                                            |             |     |                      |
|----------------------------------------------------------------------|------------------------|--------------------------------------------|-------------|-----|----------------------|
| See Page 40 Reading/Writing Using Commands in Common Area for usage. |                        |                                            |             |     |                      |
| Function                                                             | Group                  | Setting name                               | Command no. | R/W | Setting              |
|                                                                      |                        | RESET                                      | 0000        | W   | 12                   |
| Execution                                                            |                        | END                                        | 0000        | W   | 13                   |
| Execution                                                            |                        | Measurement screen                         | 0000        | W   | 17                   |
|                                                                      |                        | Static strain display                      | 0000        | W   | 20                   |
|                                                                      |                        | D/A Output Mode                            | 1201        | R/W | 0: Voltage           |
|                                                                      |                        |                                            | 1301        |     | 1: Current           |
| D/A                                                                  | D/A<br>Convertor       | D/A MAX. Voltage                           | 1302        | R/W | 1~10                 |
|                                                                      | Conventor              | D/A Zero                                   | 1303        | R/W | -99999~99999         |
|                                                                      |                        | D/A Full scale                             | 1304        | R/W | -99999~99999         |
|                                                                      |                        |                                            |             |     | 0: OFF               |
|                                                                      |                        |                                            | 2001        | R/W | 1: 3 Hz              |
|                                                                      |                        |                                            |             |     | 2: 10 Hz             |
|                                                                      | Filter                 | Low-path filter                            |             |     | 3: 30 Hz             |
|                                                                      |                        |                                            |             |     | 4: 100 Hz            |
|                                                                      |                        |                                            |             |     | 5: 300 Hz            |
|                                                                      |                        |                                            |             |     | 6: 1000 Hz           |
|                                                                      |                        | Select Num. of Moving<br>Avg.              | 2002        | R/W | 0: OFF               |
| Coordition Cotting                                                   |                        |                                            |             |     | 1: 16                |
| Condition Setting                                                    |                        |                                            |             |     | 2: 32                |
|                                                                      |                        |                                            |             |     | 3: 64                |
|                                                                      |                        |                                            |             |     | 4: 128               |
|                                                                      |                        |                                            |             |     | 5: 256               |
|                                                                      |                        |                                            |             |     | 6: 256               |
|                                                                      |                        |                                            |             |     | 7: 1024              |
|                                                                      |                        |                                            |             |     | 8: 2048              |
|                                                                      | Select Data<br>Output  |                                            | 2401        | R/W | 0: Output hold value |
|                                                                      |                        |                                            |             |     | 1: Output through    |
| Comparison<br>Setting                                                | Comp. Value<br>Setting | OF value (set load arrival output)         | 3001        | R/W |                      |
|                                                                      |                        | HI signal (High Limit)                     | 3002        | R/W |                      |
|                                                                      |                        | LO value (Low Limit)                       | 3003        | R/W |                      |
| Hold Function<br>Setting                                             | Hold Mode              | Can write when Hold_<br>mode_selection_is_ | 4001        | R/W | 1: SAMPLE<br>2: PEAK |

|  |                        | manual. |       |              |            |
|--|------------------------|---------|-------|--------------|------------|
|  | Hold mode<br>selection |         | 4001  |              | 0: By menu |
|  |                        | 4901    | 12/11 | 1: By signal |            |

|                | Setting<br>Memory      |                    |          | 5.44    | 0: By menu   |
|----------------|------------------------|--------------------|----------|---------|--------------|
|                |                        |                    | 5001     | R/W     | 1: By signal |
|                |                        |                    |          |         | 0: Memory 1  |
|                |                        |                    | 5002     | R       | 1: Memory 2  |
|                |                        |                    |          |         | 2: Memory 3  |
|                |                        |                    |          |         | 3: Memory 4  |
|                | Control input<br>logic |                    | 5004     | DAA     | 0: Standard  |
|                |                        |                    | 5901     | R/W     | 1: Reversed  |
|                |                        | Station Type       | 5101     | R       | 0: 4 Station |
|                |                        | Station Number     | 5102     | R       | 1 to 64      |
|                |                        |                    |          |         | 0: 156 kbps  |
|                |                        |                    |          |         | 1: 625 kbps  |
|                |                        | Transmission Speed | 5103     | R       | 2: 2.5 Mbps  |
|                | CC-Link                |                    |          |         | 3: 5 Mbps    |
|                |                        |                    |          |         | 4: 10 Mbps   |
|                |                        | Beturn Data Format | 5104     | R/W     | 0: BCD       |
| votom Sotting  |                        | Return Data Format |          |         | 1: Binary    |
| ystern Setting |                        | Select Memory by   | 5405     | R/W     | 0: Manual    |
|                |                        |                    | 5105     |         | 1: CC-Link   |
|                | Lock                   | Sotting lock       | 5202     | R/W     | 0: OFF       |
|                |                        |                    |          |         | 1: ON        |
|                |                        | Key locking        | 5204 R/M |         | 0: OFF       |
|                |                        |                    |          | FX/ V V | 1: ON        |
|                | Brightness             |                    |          |         | 0: OFF       |
|                |                        |                    | 5301 R/W |         | 1: Dark      |
|                |                        |                    |          | FX/ V V | 2: Normal    |
|                |                        |                    |          |         | 3: Bright    |
|                | Power Save<br>Time     |                    | 5302 R/W |         | 0: OFF       |
|                |                        |                    |          | R/W     | 1: 2 min.    |
|                |                        |                    |          |         | 2: 5 min.    |
|                |                        |                    |          |         | 3: 10 min.   |
|                |                        |                    |          |         | 4: 30 min.   |
|                | Languages              |                    | 5303     |         | 0: Japanese  |
|                |                        |                    | 5505 R/I |         | 1: English   |

# Usage of CC-Link

#### Load Data

For hold load values and real time load values, data format changes by setting either BCD or Binary at Return Data Format.

See Page 58 CC-Link for the setting procedure.

| MSB | 4 bits | Status           | See the following figure. |
|-----|--------|------------------|---------------------------|
|     | 4 bits | Decimal position | 0: 0                      |
|     |        |                  | 1: 0.0                    |
|     |        |                  | 2: 0.00                   |
|     |        |                  | 3: 0.000                  |
|     |        |                  | 4: 0.0000                 |
|     | 4 bits | Reserved         | 0                         |
|     | 4 bits | 5th digit        | BCD/Binary                |
|     | 4 bits | 4th digit        | BCD/Binary                |
|     | 4 bits | 3rd digit        | BCD/Binary                |
|     | 4 bits | 2nd digit        | BCD/Binary                |
| LSB | 4 bits | 1st digit        | BCD/Binary                |

#### Real time load value and hold load value

## STATUS

| Status | Bit3      | Bit2           | Bit1               | Bit0                 |
|--------|-----------|----------------|--------------------|----------------------|
| 0      | Plus (+)  | BCD display    | Without input over | Real time load value |
| 1      | Minus (-) | Binary display | With input over    | Hold load value      |

## Memory Selection

Setting Memory selection does not work when "Manual" is set by "Select Memory by" in CC-Link settings. When selecting a setting memory on CC-Link, set Select Memory by to CC-Link.

See Page 58 CC-Link for details.

# Changing Exclusive Area Values

Confirm that Request Exclusive area, Respond to Exclusive area, Request Common area, and Respond to Common area are all OFF.

When Request Exclusive area is ON, the Product judges that writing of Exclusive area data has been requested and starts writing of Exclusive area data. When writing of Exclusive area data is completed, Respond to Exclusive area is ON.

Exclusive area is only for writing. No reading is allowed.

<u>When OF value (set load arrival output), HI value (High Limit), or LO value (Low</u> <u>Limit) is changed in the Exclusive area, all values are changed. When you want to</u> <u>change either one of them, use the appropriate command of the Common area.</u>

- 1. Set any arbitrary target value to OF value (set load arrival output), HI value (High Limit), and LO value (Low Limit). Set these values as 32-bit signed binary values.
- 2. Turn ON Request Exclusive area.
- 3. Confirm Respond to Exclusive area is ON.
- 4. Turn OFF Request Exclusive area.
- 5. Confirm Respond to Exclusive area is OFF.
- 6. Confirm the values have been changed.

# Reading/Writing Using Commands in Common Area

Confirm that Request Exclusive area, Respond to Exclusive area, Request Common area, and Respond to Common area are all OFF. Then conduct the following process.

When Request Common area is ON, IN-100 judges whether it is "write" or "read" that it should execute depending on ON or OFF of R/W and then executes the command. When execution of the command is completed, the command data change to turn Respond to Common area ON.

When the command ended up being completed as error, Read command number becomes Oxfff, and the error code and error code auxiliary eventually change. See Page 42 List of CC-Link Error Codes.

#### READ

- 1. Write the command no. value in Write command no. Set values in 16-bit BCD.
- 2. Turn ON Request R/W.
- 3. Confirm Respond to R/W is ON.
- 4. Turn ON Request Common area.
- 5. Confirm Respond to Common area is ON.
- As the value in Read command data has been changed, read this value. Set values as 32-bit signed binary values.
- 7. Turn OFF Request Common area.
- 8. Confirm Respond to Common area is OFF.

# WRITE

- 1. Write the command no. value in Write command no. Set values in 16-bit BCD.
- 2. Write the target value in Write command data. Set values as 32-bit signed binary values.
- 3. Turn OFF Request R/W.
- 4. Confirm Respond to R/W is OFF.
- 5. Turn ON Request Common area.
- 6. Confirm Respond to Common area is ON.
- 7. As the value in Read command data has been changed, confirm value is the same as the data written in 2. Set values as 32-bit signed binary values.
- 8. Turn OFF Request Common area.
- 9. Confirm Respond to Common area is OFF.

| State             | Error code | Support error<br>code | Description                                   |  |
|-------------------|------------|-----------------------|-----------------------------------------------|--|
| Normal            | 0          | 0                     | Normal                                        |  |
| Equipment error   | 1          | 0                     | System error                                  |  |
|                   |            | 0                     | Error has occurred in calibration processing. |  |
| Calibration error | 2          | 1                     | Calibration lock has been set.                |  |
|                   |            | 2                     | No calibration conducted.                     |  |
|                   |            | 0                     | -FULL (lower than the minimum setting display |  |
|                   |            | 0                     | value)                                        |  |
|                   | 3          | 1                     | +FULL (higher than the maximum setting        |  |
|                   |            |                       | display value)                                |  |
| Management        |            |                       | On OF output                                  |  |
| error             |            | 2                     | -OVER FULL (greater than -AD maximum          |  |
|                   |            |                       | input)                                        |  |
|                   |            | 2                     | +OVER FULL (greater than AD maximum           |  |
|                   |            | 3                     | input)                                        |  |
|                   |            | 4                     | DA output exceeds the output range.           |  |
|                   |            | 5                     | DA output exceeds the output range.           |  |
| Command error     | 4          | 0                     | Command execution error                       |  |
|                   |            | 1                     | Setting lock                                  |  |
|                   |            | 2                     | Command No. error                             |  |

# List of CC-Link Error Codes

# Setting

# Filter

What is "Filter"?

When load value is unstable, set a low-path filter or the number of moving average to stabilize the load value.

A low-path filter can remove instantaneous changes such as external noises and stabilize load values.

The function of the number of moving average calculates the average of loads for the set number to stabilize the load value.

- 1. Press MENU key.
- 2. Use  $\Box \Box$  key to select **Condition Setting**.
- 3. Press SET key.
- 4. Use **D** key to select **Filter**.
- 5. Press SET key.
- 6. Use **L** key to select the appropriate low-path filter. (default: 100)
- 7. Press SET key and confirm the cursor has turned green.
- 8. Press SET key again.
- 9. Use **I** key to select the appropriate number of moving average. (default: OFF)
- 10. Press SET key and confirm the cursor has turned green.
- 11. Press SET key again to complete this operation.

# **Control Input Check**

# What is "Control Input Check"?

It can check ON or OFF status of each input.

When the signal is OFF, the display is **HIGH**. When it is ON, the display is **LOW**.

You cannot manually turn ON or OFF on the screen.

- 1. Press MENU key.
- 2. Use I key to select Condition Setting.
- 3. Press SET key.
- 4. Use **D** key to select **Control Input Check**.
- 5. Press SET key.
- 6. A list is shown.
- 7. Press RESET key to complete this operation.

# Judge Output Check

# What is "Judge Output Check"?

This function allows the user to turn on or off Judge Output manually from IN-100 body proper and check wiring.

**OF** is a set value load output signal, **HI** load HI-NG output, **GO** a load GOOD output, **LO** a load LO-NG output, and **OV** a load cell anomaly output.

- 1. Press MENU key.
- 2. Use **D** key to select **Condition Setting**.
- 3. Press SET key.
- 4. Use **III** key to select **Judge Output Check**.
- 5. Press SET key.
- 6. Use **I** key to select OF, HI, GO, LO or OV.
- 7. Use SET key to output. When you want to turn off output, either let another output or return to the TOP screen.
- 8. Press RESET key to complete this operation.

# Static Strain Disp. Mode

What is the "Static Strain Disp. Mode"?

It allows you to display static strain in  $\mu$ ST (micro strain), the strain amount unit of load cell.

It is used to survey defects, such as eternal strain of load cell.

# When a load value is dubious, check the value and contact us.

- 1. Press MENU key.
- 2. Use I key to select Condition Setting.
- 3. Press SET key.
- 4. Use **I** key to select **Static Strain Disp. Mode**.
- 5. Press SET key.
- 6. Use 🖬 key to select **ON**. (default: OFF)
- 7. Press SET key and confirm the cursor has turned green.
- 8. Press SET key again.
- 9. Use  $\Box \Box$  key to select TOP on the upper part of the screen.
- 10. Press SET key.
- 11. Press RESET key to return to the normal display.

# Select Data Output

### What is "Select Data Output"?

IN-100 is fitted with the analog output function. You can select analog output mode.

When **Output Hold Value** is selected, voltage or current values interlinked with the display value are output in an analogous way.

When **Output Through** is selected, voltage or current values of loads that the load cell received regardless of the display value are output in an analogous way.

- 1. Press MENU key.
- 2. Use **D** key to select **Condition Setting**.
- 3. Press SET key.
- 4. Use 🖾 🖾 key to select Select Data Output.
- 5. Press SET key.
- Use I key to select Output Hold Value or Output Through. (default: Output Hold Value)
- 7. Press SET key and confirm the cursor has turned green.
- 8. Press SET key again to complete this operation.

# **Comp. Value Setting**

### What is "Comp. Value Setting"?

It allows you to set each of set load arrival output, high limit judgment value, and low limit judgment value.

**OF** value is a set load arrival output, **HI** is a high limit judgment value, and **LO** is a low limit judgment value.

When the measured value is smaller than LO value, it is judged LO. When LO value  $\leq$  measured value  $\leq$  HI value, it is judged GO.

When HI value is smaller than the measured value, it is judged HI, and each output is made from the external input/output terminal.

A set load arrival output is made when OF value is smaller than the measured value separately from the high or low limit judgment.

- 1. Press MENU key.
- 2. Use **I** key to select **Comparison Setting**.
- 3. Press SET key.
- 4. Use I key to select Comp. Value Setting.
- 5. Press SET key.
- 6. Set OF.
- 7. Use Is key to change the digit and I key to change the value. (default: 1000)
- 8. Press SET key to determine the value of **OF** and set **HI**.
- 9. Use **Ib** key to change the digit and **Ib** key to change the value. (default: 1000)
- 10. Press SET key to determine the value of **HI** and set **LO**.
- 11. Use 🖬 key to change the digit and 🖾 🖾 key to change the value. (default: 100)
- 12. Press SET key to determine the value of **LO** and confirm all values have turned green.
- 13. Press SET key again to complete this operation.

# Hold Mode

### What is "Hold Mode"?

This function allows you to select how to display a value from the beginning to the end of load measurement.

When By menu is set by Hold mode selection, the mode of load value display is switched over between the peak hold mode and the sample hold mode.

**PEAK** is the peak hold mode, while **SAMPLE** the sample hold mode.

The peak hold mode holds and judges the maximum value of load from the beginning of load measurement to end signal.

The sample hold mode holds and judges the instantaneous load when end signal.

- 1. Press MENU key.
- 2. Use **I** vey to select **Hold Function Setting**.
- 3. Press SET key.
- 4. Use  $\Box \Box$  key to select **Hold Mode**.
- 5. Press SET key.
- 6. Use 🖾 🖾 key to select PEAK or SAMPLE. (default: PEAK)
- 7. Press SET key and confirm the cursor has turned green.
- 8. Press SET key again to complete this operation.

# Hold mode selection

### What is "Hold mode selection"?

This function allows you to switch over between the peak hold mode and sample hold mode manually or by external input.

When By menu is selected, the mode set by the Hold Mode is effective.

When By signal is selected, set IN-100's external input/output terminal No. 15 MODE to OFF (HIGH) to set the sample hold mode and to ON (LOW) to set the peak hold mode.

The peak hold mode holds and judges the maximum value of load from the beginning of load measurement to end signal.

The sample hold mode holds and judges the instantaneous load when end signal.

- 1. Press MENU key.
- 2. Use **I** vey to select **Hold Function Setting**.
- 3. Press SET key.
- 4. Use **I** key to select **Hold mode selection**.
- 5. Press SET key.
- 6. Use 🖾 🖾 key to select By menu or By signal. (default: By menu)
- 7. Press SET key and confirm the cursor has turned green.
- 8. Press SET key again to complete this operation.

# **Setting Memory**

# What is "Setting Memory"?

This function allows you switch over 4 patterns of the hold mode, or high limit judgment (HI), low limit judgment (LO), set load arrival output (OF), and Hold Mode.

When By signal is selected, change external input/output terminal No. 16 SEL1 or No. 17 SEL2 with BCD input.

When By menu is selected, select by setting the Setting Memory of IN-100.

How to set

#### **BY SIGNAL**

- 1. Press MENU key.
- 2. Use I key to select **System Setting**.
- 3. Press SET key.
- 4. Use 🖾 🖾 key to select **Setting Memory**.
- 5. Press SET key.
- 6. Use **D** key to select **By signal**. (default: By menu)
- 7. Press SET key and confirm the cursor has turned green.
- 8. Press SET key again to complete this operation.

## BY MENU

- 1. Press MENU key.
- 2. Use I key to select **System Setting**.
- 3. Press SET key.
- 4. Use **I** key to select **Setting Memory**.
- 5. Press SET key.
- 6. Use 🖾 🖾 key to select **By menu**. (default: By menu)
- 7. Press SET key and confirm the cursor set to **By menu** has turned green.
- 8. Press SET key again to select Memory.
- Use IIII key to select Memory 1, Memory 2, Memory 3 or Memory 4. (default: Memory 1)
- 10. Press SET key and confirm all cursors have turned green.
- 11. Press SET key again to complete this operation.

# **D/A Converter**

#### What is "D/A Converter"?

This function allows you to set analog output that links to the display value or analog output of a load applied to the load cell.

#### It can change over data to output. See Page 47.

D/A output circuit and the circuit of IN-100 proper are insulated.

You can select the analog output range between  $0 \pm 10$  V by V.

The current is from 4 to 20 mA. No minus output is allowed.

The conversion speed is 4,000 Hz.

D/A Zero outputs 0 V or 4 mA when the load is the set value.

**D/A Full Scale** outputs voltage as set by **D/A Max. Voltage** or 20 mA when the load is the set value.

Select either **Voltage** or **Current** for analog output. They cannot be output simultaneously.

**D/A Max. Voltage** is the maximum value of the analog output voltage. However, when a load exceeded the load set by **D/A Full Scale**, the function outputs 10% larger than **D/A Max. Voltage** and then outputs **DA OVER** message.

- 1. Press MENU key.
- 2. Use **D** key to select **System Setting**.
- 3. Press SET key.
- 4. Use **D** key to select **D/A Converter**.
- 5. Press SET key.
- 6. Set **D/A Zero** setting. A value when the measured value is zero will be changed.
- Use I key to change the digit and I key to change the value. (default: +00000)
- 8. Press SET key and confirm the value has turned green.
- 9. Press SET key again to set **D/A Full Scale**.

- 11. Press SET key and confirm the value has turned green.
- 12. Press SET key again to set D/A Output Mode.
- 13. Use 🖾 🖾 key to select Voltage or Current. (default: Voltage)
- 14. Press SET key and confirm the cursor has turned green.
- 15. Press SET key again to set D/A Max. Voltage.
- 16. Use Is key to change the digit and I key to change the value. (default: 10)
- 17. Press SET key and confirm the value has turned green.
- 18. Press SET key again to test analog output voltage with **D/A CAL TEST**. No testing is possible when the **D/A Output Mode** is set to current.
- 19. Use  $\Box \Box$  key to change the digit and  $\Box \Box$  key to change the value.
- 20. Use SET key to output voltage. Output test can only be done once.
- 21. Press SET key again to test analog output current with **D/A CAL TEST**. No testing is possible when the **D/A Output Mode** is set to voltage.
- 22. Use  $\Box \Box$  key to change the digit and  $\Box \Box$  key to change the value.
- 23. Use SET key to output current. Output test can only be done once.
- 24. Press SET key again to complete this operation.

# **Control input logic**

# What is "Control input logic"?

This function allows you to switch over normal open (a contact) and normal close (b contact) of external input/output terminal No. 14 END signal.

When Standard is set, the Product comes to have the normal open (a contact) specification and operates with a rising edge.

When Reversed is set, the Product comes to have the normal close (b contact) specification and operates with a falling edge.

- 1. Press MENU key.
- 2. Use 🖾 🖾 key to select System Setting.
- 3. Press SET key.
- 4. Use **ID** key to select **Control input logic**.
- 5. Press SET key.
- 6. Use 🖾 🖾 key to select Standard or Reversed. (default: Standard)
- 7. Press SET key and confirm the cursor has turned green.
- 8. Press SET key again to complete this operation.

# **Brightness**

### What is "Brightness"?

This function allows you to adjust brightness of the backlight of the display.

**OFF** turns on the backlight with a standard brightness level for 5 seconds from key operation. Select brightness levels of either **Dark**, **Normal**, or **Bright**.

Only while the backlight is on, key operation is kept effective. While it is off, press an arbitrary key and start operation.

- 1. Press MENU key.
- 2. Use I key to select **System Setting**.
- 3. Press SET key.
- 4. Use  $\Box \Box$  key to select **Brightness**.
- 5. Press SET key.
- 6. Use La key to select OFF, Dark, Normal, or Bright. (default: Normal)
- 7. Press SET key and confirm the cursor has turned green.
- 8. Press SET key again to complete this operation.

# **Changing Power Save Time**

#### What is "Power Save Time"?

When there is no key operation, this function turns off the backlight of the display.

Set the time to turn it off.

The levels of brightness to set follow the settings of Brightness.

Only while the backlight is on, key operation is kept effective. While it is off, press an arbitrary key and start operation.

- 1. Press MENU key.
- 2. Use I key to select System Setting.
- 3. Press SET key.
- 4. Use **D** key to select **Power Save Time**.
- 5. Press SET key.
- 6. Use Ls key to select OFF, 2 min, 5 min, 10 min or 30 min. (default: OFF)
- 7. Press SET key and confirm the cursor has turned green.
- 8. Press SET key again to complete this operation.

## **CC-Link**

#### What is "CC-Link"?

Wire-saving feature of CC-Link allows any input/output of IN-100 to be turned on or off or acquire hold load values or real time load values.

CC-Link version of IN-100 is 1.10, and the type of station is remote device station.

- 1. Press MENU key.
- 2. Use **I** key to select **System Setting**.
- 3. Press SET key.
- 4. Use **III** key to select **CC-Link**.
- 5. Press SET key.
- 6. Confirm **4 Station** is selected.
- 7. Press SET key and confirm the cursor has turned green.
- 8. Press SET key again.
- 9. Use **D** key to select **Station Number**. (default: 01)
- 10. Press SET key and confirm the cursor has turned green.
- 11. Press SET key again to select Transmission Speed with I key. (default: 10M)
- 12. Press SET key and confirm the cursor has turned green.
- 13. Press SET key again to select Return Data Format with IDI key. (default: BCD)
- 14. Press SET key and confirm the cursor has turned green.
- 15. Press SET key again to select Select Memory by with IDI key. (default: Manual)
- 16. Press SET key and confirm the cursor has turned green.
- 17. Press SET key again.
- 18. Confirm Internal ROM is selected.
- 19. Press SET key and confirm the cursor has turned green.
- 20. Press SET key again.
- 21. The Link Status is shown. Confirm appropriate transmission has been done.
- 22. Press RESET key to complete this operation.

# Languages

# What is "Languages"?

IN-100 can switch display languages between Japanese and English.

- 1. Press MENU key.
- 2. Use **I** key to select **System Setting**.
- 3. Press SET key.
- 4. Use  $\Box \Box$  key to select Languages.
- 5. Press SET key.
- 6. Use **I** ve to select Japanese or English. (default: Japanese)
- 7. Press SET key and confirm the cursor has turned green.
- 8. Press SET key again to complete this operation.

# List of Error Messages

See Page 42 List of CC-Link Error Codes for CC-Link error messages.

| Display           | Definition                                              |
|-------------------|---------------------------------------------------------|
| LOAD              | ADC plus over                                           |
| -LOAD             | ADC minus over                                          |
| FULL              | Display plus over (greater than the maximum set value)  |
| -FULL             | Display minus over (greater than the maximum set value) |
| MINUS INPUT       | Load cell input is negative.                            |
| PARAMETER ERROR   | Incorrect set value exists.                             |
| ZEROLIMIT         | Digital zero limit has been exceeded.                   |
| ERROR             | Error has occurred.                                     |
| DAOVER            | D/A output exceeded the output range.                   |
| DA -OVER          | D/A output exceeded the output range.                   |
| SYSTEM ERROR      | System error has occurred.                              |
| INVALID OPERATION | Invalid operation                                       |

# **Specifications**

| 10 VDC, 2.5 VDC ±10% (maximum 30 mA)                     |
|----------------------------------------------------------|
| ±3.2 mV/V                                                |
| About 4,000 times/sec                                    |
| Select 3 Hz (-6 db/oct), 10, 30, 100, 300, 1,000 Hz (-12 |
| db/oct), or None.                                        |
| Isolated output: 4,000 times/sec                         |
| Voltage output: $0 \pm 1$ to 10 V, 1 V step              |
| Current output: 4 to 20 mA                               |
| 320 × 240 color TFT liquid crystal                       |
| 1 point hold                                             |
| Sample Hold                                              |
| Peak Hold                                                |
| 4 pattern of high and low limit comparison               |
| 4 patterns of set load arrival output                    |
| Max 30 V 20 mA                                           |
| Rated 12 VDC to 24 VDC 9 W                               |
| 0 to 50°C, 35 to 85% RH, non-condensing                  |
|                                                          |
| -10 to 70°C 60% RH, non-condensing                       |
|                                                          |
| W 96 mm × D 132 mm × H 53 mm; protrusions excluded       |
| About 350 g                                              |
|                                                          |